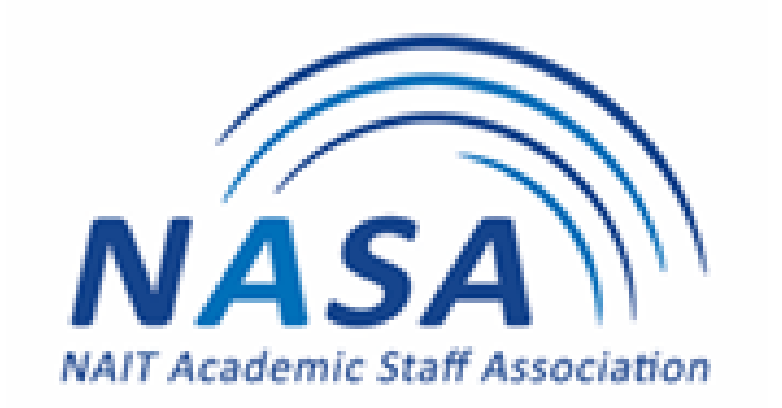

# EPDA PROCESS 2023-2024

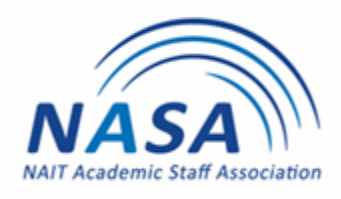

# **Employee Professional Development Account (EPDA)**

NAIT will contribute \$800.00 per year (prorated for part-time staff) to a maximum of \$3200 into an individual Employee Professional Development Account (EPDA) for each staff member. (Article 24 of the NAIT/NASA Collective Agreement).

Article 24.02 (b) states the responsibility for utilization of the \$800 is subject to approval by program leadership and Department Head to ensure alignment and consistency with Article 24.01.

Effective July 1, 2022, EPDA will be administered by the NAIT's Account Payable. It is NAIT funded; therefore, **expenses must be in accordance with NAIT guidelines.** 

Funding can be used to participate in courses, programs, conferences, seminars and workshops. Educational Resources is defined as the purchase of subscriptions to professional journals, educational software, educational materials, reference material, textbooks or tools that directly support professional development.

In addition, the payment of professional membership fees or membership in a union (non-working dues) directly related to the staff member's employment related development of skills, knowledge, and competencies, not otherwise covered under Article 34.

## **EPDA Account Balances**

Please email John Mah, NAIT Account Payable at <u>jmah@nait.ca</u> for EPDA account balance and the status of online expense claim submission. You can also email Adèle Weichel at <u>adelew@nait.ca</u> for EPDA account balances, application form and process for submitting claims online.

There are a variety of avenues for academic members to receive professional development funding.

#### 1) **Program/School/Institute Funding**

**If the program is providing funding to cover the entire cost** complete the NAIT Travel Authorization and include a breakdown of all expenses. Submit the form for approval according to <u>NAIT Guidelines</u>. As per the Collective Agreement any professional activity that is <u>required</u> by the program shall be funded exclusively by the program. **Note: Expenses must be in accordance with NAIT guidelines.** Travel forms can be found on the NAIT website under <u>eforms</u>.

| NATT TRAVELAU<br>and DVAN<br>and CERTIFICAT                                                                                                    | THORIZATION Heave<br>CE REQUEST<br>E OF INSURANCE                                                                                                    | t Form Print Form                                                          |
|----------------------------------------------------------------------------------------------------|----------------------------------------------------------------------------------------------------|----------------------------------------------------------------------------|
| Employee Name                                                                                                    | Employce ID #                                                                                                    |                                                                            |
| Supervisor's Name                                                                                                    | Check one Account: 0550                                                                                                    | 110 Travel General                                                         |
| Deel Name                                                                                                    |                                                                                                    | 2 0 Travel Field Trips                                                     |
|                                                                                                    |                                                                                                    | 5 0 Staff Dev. Sem/Col                                                     |
| GL Coding                                                                                                    |                                                                                                    | Other (specify)                                                            |
| Purpose of Trip and other referant information (attuch regends and ref<br>harvesse of the MAIL replayers att-alloy dividian away etc.)                                                                                                    | To the laser of my knowledge team the only contended with a contended on the only contended on the only conten | el);<br>WAT amployee strending this<br>rotice details in the box to the le |
|                                                                                                    | Torrify that this request for taxel or NA 1.                                                                                                    | usiness's for the purcose noted                                            |
| Destination                                                                                                    | Employee Signature                                                                                                    | Date                                                                       |
| Deterol / Deterol / Deterol / Poterol / Potero | Authority to tarrel is granted to the above,<br>are weakable to cover the costs.                                                                                                    | and foe if y that bodget ( and s                                           |
| by NAT (that is, not by you; Estimated Costs                                                                                                    | Exportment Supervisor Signature                                                                                                    | Jate                                                                       |
| Accommodation                                                                                                    |                                                                                                    |                                                                            |
| 🗆 Meals                                                                                                    | cannot approach out by a recarried by the                                                                                                    | strengt and the                                                            |
| Registration                                                                                                    | Authoritation Signature                                                                                                    | Dute                                                                       |
| Cother                                                                                                    |                                                                                                    |                                                                            |
| B. Travel Advance Request (Complete only if a Travel As                                                                                                    | dvance is required) (Part A must be compl                                                                                                    | eted)                                                                      |
| Total Estimated Costs Loss: Direct Billed to NAIT Estimated Employee Expenditure                                                                                                    | Employee Signature                                                                                                    | Date                                                                       |

#### 2) Employee Professional Development Account (Article 24.02(c) of the Collective Agreement)

Confirm your EPDA funding amount by emailing John Mah at <u>jmah@nait.ca</u> or Adèle Weichel at <u>adelew@nait.ca</u>.

## If you have EPDA funding available to cover the entire cost complete the EPDA Application form.

Submit to your Supervisor to sign off for relevancy and time off from work to attend. Once this form is signed you can register, pay, and attend the activity. Hold onto the EPDA Application form until you are ready to submit your claim through NAIT's Online Travel and Expense system.

|                                                                                                    |                                                                                                    |                                                                                                    |                                                                                                    |                      | Reset Fo                                                                                                    | rm                                                        |
|----------------------------------------------------------------------------------------------------|----------------------------------------------------------------------------------------------------|----------------------------------------------------------------------------------------------------|----------------------------------------------------------------------------------------------------|----------------------|----------------------------------------------------------------------------------------------------|-----------------------------------------------------------|
| ction A - Appli                                                                                                    | cation (completed by                                                                                                    | Staff Member)                                                                                                    |                                                                                                    |                      |                                                                                                    |                                                           |
| nployee Name                                                                                                    |                                                                                                    |                                                                                                    | Employee                                                                                                    | ID                   |                                                                                                    |                                                           |
| ogram/Dept                                                                                                    |                                                                                                    |                                                                                                    | Current Po                                                                                                    | osition              |                                                                                                    |                                                           |
| /hat is the benefit/re                                                                                                    | levancy of this Learn                                                                                                    | ing Assignment, E                                                                                                    | ducational Materia                                                                                                    | l or Professional Me | mbership Fee? (max                                                                                                    | of 200 charact                                            |
| Workshop/Conf                                                                                                    | erence/Seminar                                                                                                    |                                                                                                    | Dates                                                                                                    |                      | to                                                                                                    |                                                           |
| Location                                                                                                    |                                                                                                    |                                                                                                    | Duco                                                                                                    | MM/DD/YYYY           | MM/DD/YYYY                                                                                                    |                                                           |
|                                                                                                    |                                                                                                    |                                                                                                    | Costs                                                                                                    | Number of days Abs   | ent                                                                                                    |                                                           |
| Registration                                                                                                    | Accommodation                                                                                                    | Materials                                                                                                    | Other                                                                                                    | Food                 | Travel                                                                                                    | Total                                                     |
|                                                                                                    |                                                                                                    |                                                                                                    |                                                                                                    |                      |                                                                                                    | \$0.00                                                    |
| Educational Course Title                                                                                                    | rse i.e. Degree, Cer<br>Costs<br>Materials                                                                                                    | tificate<br>Total<br>\$0.00                                                                                                    | Time off if a                                                                                                    | Dates                | to to                                                                                                    | MM/DD/YYYY<br>MM/DD/YYYY                                  |
| Educational Course Title Institution Registration Educational Mat Professional Me Description of Ite Total Cost                                                                                                    | Costs<br>Materials<br>erial (Subscriptions I<br>mbership Fee (Fees<br>m (max of 100 characters)                                                                                                    | Total<br>\$0.00<br>to Professional Jo<br>paid to a profess                                                                                                    | Time off if a<br>urnals, Educational<br>ional association no                                                                             | Dates                | VYYYY to<br>vyyyyy to<br>Material, Textbool<br>tion 35 of the Agre                                                                                                    | MM/DD/YYYY<br>MM/DD/YYYY<br>ks)<br>rement)                |
| Educational Cou<br>Course Title<br>Institution<br>Registration<br>Educational Mat<br>Professional Me<br>Description of Ite<br>Cost<br>Total Cost                                                                                           | Costs<br>Materials<br>erial (Subscriptions I<br>mbership Fee (Fees<br>m (max of 100 characters)                                                                                                    | tificate Total \$0.00 to Professional Jo paid to a profess am Funding?                                                                                                    | Time off if a<br>urnals, Educational<br>ional association no<br>Yes 🗌 No If Ye                                                           | Dates                | Material, Textbool                                                                                                    | MM/DD/YYYY<br>MM/DD/YYYY<br>ks)<br>eement)                |
| Educational Cou<br>Course Title<br>Institution<br>Registration<br>Educational Mat<br>Professional Me<br>Description of Ite<br>Cost<br>Total Cost                                                                                           | Costs<br>Materials<br>erial (Subscriptions I<br>mbership Fee (Fees<br>m (max of 100 characters)<br>unjunction with Progra                                                                                                    | tificate Total \$0.00 to Professional Jo paid to a profess am Funding?                                                                                                    | Time off if a<br>urnals, Educational<br>ional association no<br>Yes No If Ye<br>Date<br><b>Work Unit Supervis</b>                        | Dates                | Material, Textbool                                                                                                    | MM/DD/YYYY<br>MM/DD/YYYY<br>ks)<br>eement)                |
| Educational Course Title Institution Registration Educational Mat Professional Met Description of Ite Total Cost this Application in co pplicant Signature ection B - Author be completed by Wo mature indicates tha engage in PD activity | Costs<br>Materials<br>erial (Subscriptions I<br>mbership Fee (Fees<br>m (max of 100 characters)<br>injunction with Progra-<br>submit A<br>prization<br>ork Unit/Supervisor<br>t activity is relevant t<br>. Support does not in                                                                                                    | tificate Total \$0.00 to Professional Jo paid to a profess am Funding?  pplication to the pplication to the pplication to the pplication to the program/N pply full funding. | Time off if a Time off if a urnals, Educational ional association nc Yes No If Ye Date Work Unit Supervis AlT initiatives and c Approved | Dates                | be met allowing the                                                                                                    | MM/DD/YYYY<br>MM/DD/YYYY<br>ks)<br>rement)<br>e staff mem |
| Educational Cour<br>Course Title<br>Institution<br>Registration<br>Educational Mat<br>Professional Me<br>Description of Ite<br>Description of Ite<br>Total Cost<br>Total Cost<br>this Application in co<br>opplicant Signature             | Costs Costs Materials Costs Materials Costs Materials Costs Materials Costs Costs Materials Costs Costs Cos | tificate Total \$0.00 to Professional Jo paid to a profess am Funding? pplication to the pplication to the Date                                                              | Time off if a urnals, Educational ional association nc Yes No If Ye Date Work Unit Supervise AlT initiatives and c Approved              | Dates                | vyyyy to vyyyy to vyyyyy to vyyyy to vyyyy to vyyyy to vyyyy to vy | MM/DD/YYYY<br>MM/DD/YYYY<br>ks)<br>rement)<br>e staff mem |

## 3) Combined Sources of Funding

**If you are using Program and EPDA funding,** the process is a little complicated as it requires that both the EPDA application **and** NAIT's Travel Authorization forms be completed for each area. Outlined below is a sample of the steps required when seeking and claiming funding from both sources.

## Filling out the Application Forms

- a) Complete the online NAIT Travel Authorization form showing all proposed expenses. Indicate by asterisks (\*) if and where other funding is being applied for.
- b) Complete the EPDA Application form (Learning Assignment, Educational Material & Professional Membership Fee). Indicate at the bottom of Section A the amount of other funding being applied for.
- c) Ensure you sign the EPDA Application form as it authorizes the NASA Office to release your EPDA funds.
- d) Submit both the NAIT Travel Authorization and the EPDA Application form to your Supervisor's approval. Once approved, hold onto both forms until after the activity.
- e) After receiving approval from both funding areas, you may register, pay, and attend the activity.

## Applying for EPDA Funds and Completing the NAIT's Online Travel and Expense Claim

Please use the following steps when completing and submitting to NAIT's Online Travel and Expense Claim. All forms along with the EPDA Application form are located on the NASA website.

- 1. Confirm your EPDA funding amount by emailing John Mah at <u>jmah@nait.ca</u> or Adèle Weichel at <u>adelew@nait.ca</u>.
- 2. To access the EPDA application forms, please review the NASA website to enable you to print off, complete, and sign the <u>Application form</u>. Ensure you **sign the EPDA Application form** and have your supervisor sign it. Purchase the item(s) or attend the event keep your receipts as you will need to attach your completed EPDA application form and relevant documents to NAIT's Online Travel and Expense claim process.
- 3. Please note when booking flights, you are encouraged to make reservations through NAIT's approved travel agency; however, you **cannot charge** your airfare expense to NAIT's account and/or the EPDA account as you are required to **pay for your own flights**. Failure to comply with this request may result in the department program or you will be charged to pick up the expenditure due to not having sufficient EPDA funding to cover your expenses.
- 4. To access NAIT's Online Travel and Expense Claim process you must go to your employee profile on the staff portal located on the NAIT staff network.
- 5. To complete the online process, below are various screen shots (Page 7) of an expense claim when using EPDA funding. In order to ensure the expense is charged to EPDA, please insert the EPDA department ID 120306 or your individual department ID code if funding is not covered fully by EPDA funds and is being partially covered by your own department.
- 6. Once again, prior to completing the claim, you will need to determine what funding amount is covered by EPDA and your department (if any) to eliminate it from being sent back for revision. Once you have determined the funding that is covered by EPDA and your department, then you will enter all the expenses and identify what portion is covered by EPDA (120306).

- 7. You will be required to scan and attach your EPDA application form, along with all your relevant documents pertaining to your claim. "Attachments" icon is located under the "Default Location" section.
- 8. If the claim is to be split between EPDA and your department, you will have to determine what amount is covered under each department ID.

Once you have determined the amounts, you can then enter your expenses. However, in order to correctly allocate the amount to EPDA and department, you will need to select the line item under accounting detail which will you give access to reallocate the amount between EPDA (120306) and department expense codes. You must do this for each line item to ensure what appropriate funding amounts are allocated to EPDA (120306) and to the department.

#### Per Diems and Incidental Allowance

#### Meals and Incidental Expenses within Canada

The meal allowances (per day) without receipts are:

| Breakfast:  | \$15.00 |
|-------------|---------|
| Lunch:      | \$15.00 |
| Dinner:     | \$30.00 |
| Incidental: | \$10.00 |

#### Meals and Incidental Expenses outside of Canada

The meal and incidental allowance for travel to the United States or other destinations are the same as in Canada except the amounts are converted into the currency of that country.

This will be converted into Canadian funds at the conversion rates in effect at the time of travel. This can be computed from the actual rate paid for purchase of US dollars substantiated by a receipt, or rates as quoted on your credit card statements, or from a website such as <a href="http://www.bankofcanada.ca/en/rates/exchange.html">http://www.bankofcanada.ca/en/rates/exchange.html</a>

#### Cash Advance Requests

Cash Advance Requests are to be used only when travel expenses involve payment of flights. Conference registrations fees will only be reimbursed if the event corresponds with flights.

Please ensure that you attach your EPDA application form and payment receipts to the Cash Advance Request. As per NAIT guidelines if you receive a cash advance then your claim should be submitted within 20 days following your return to work.

#### Payment Process

Once you submit your online expense claim, it will be reviewed by NAIT's Account Payable, and if no revisions are required, it will be forwarded to the HR designate.

Accounts Payable will ensure the appropriate amount are charged to the correct budget accounts. Reimbursement will be by direct deposit.

## **EPDA Deadline Dates:**

To further eliminate payment delays, and stay within NAIT's fiscal year (July 1<sup>st</sup> to June 30<sup>th</sup>), please be advised that all NAIT online travel and expense claims must be submitted using the following schedule:

| <b>Deadline Dates:</b>    |
|---------------------------|
| November 15 <sup>th</sup> |
| January 15 <sup>th</sup>  |
| April 15 <sup>th</sup>    |
| June 1 <sup>st</sup>      |
| June 25 <sup>th</sup>     |
|                           |

Failure to comply with the above specified schedule may result in non-payment of expenses.

## **Steps for Creating an Expense Report**

To Log into the Finance System, go to the NAIT Staff website and under your profile select the Online Travel & Expense link which will take you to the Finance page and select **Open**.

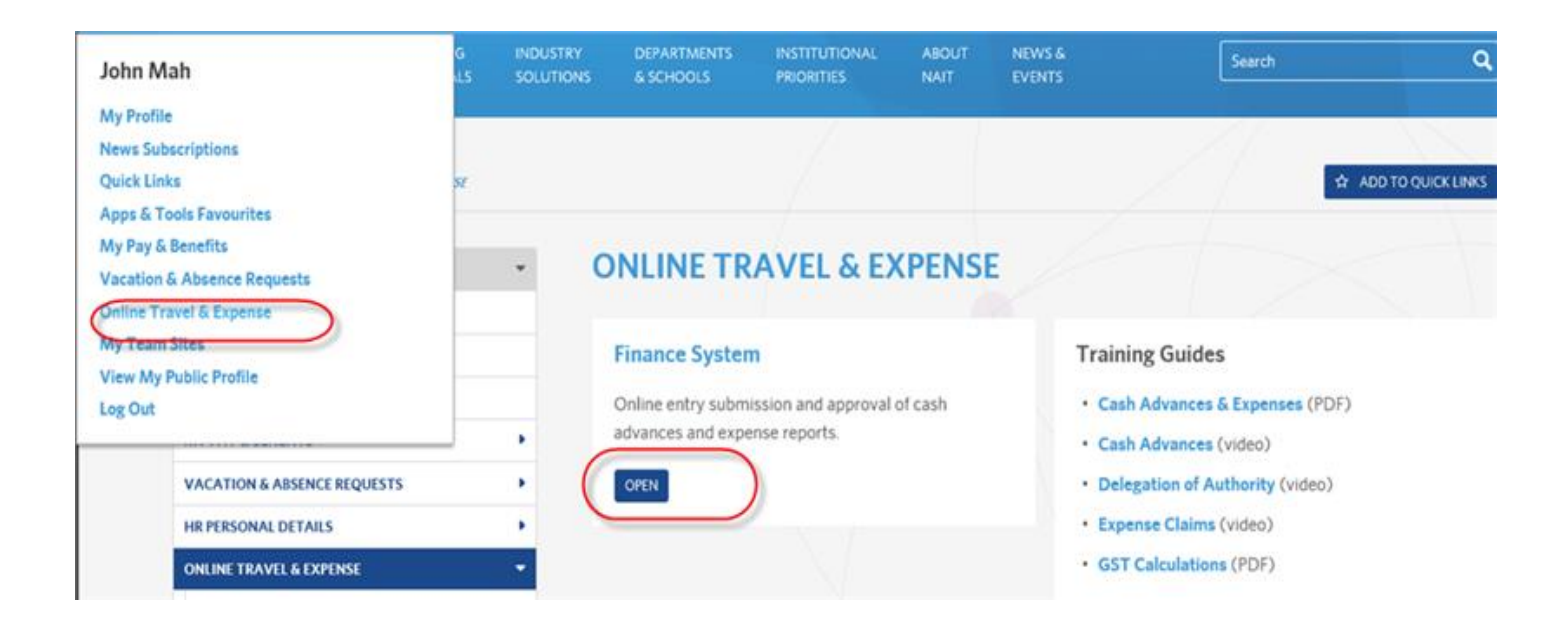

The upgraded system has a new look, and the screen shot below will show you how to access through the NavBar/Compass icon on the top right-hand corner of the laptop and/or computer screen. (**RED** down arrow).

Please click the symbol and it will bring you to the next screen that is required to begin processing your claim. Once again, Pages 7 to 10 will be able to assist you in completing your claim.

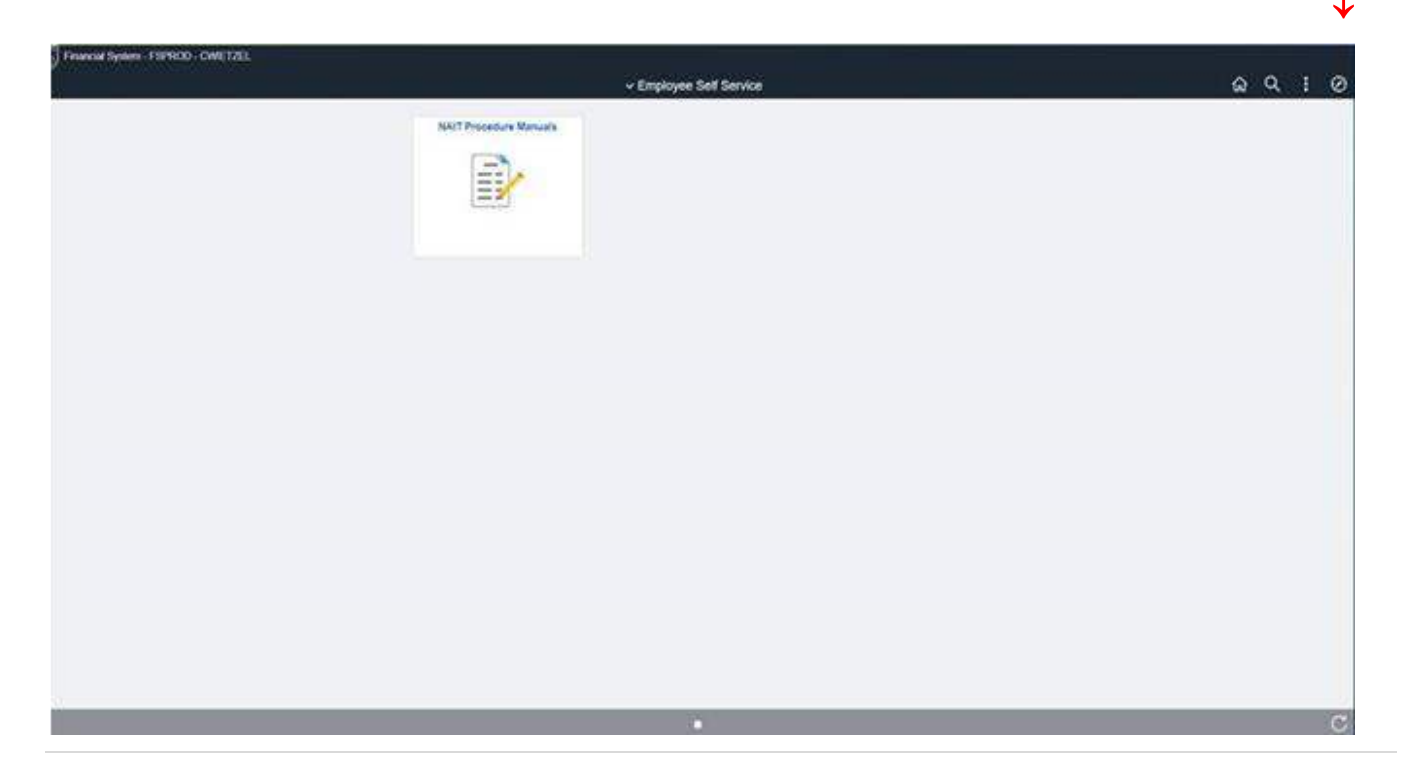

## MAIN MENU>TRAVEL & EXPENSES>EXPENSE REPORT>CREATE/MODIFY

| Favorites 🔻                    | Main Menu 🔻 > Travel and E                                                | kpenses 🔻           |                                                                                      |             |                |
|--------------------------------|---------------------------------------------------------------------------|---------------------|--------------------------------------------------------------------------------------|-------------|----------------|
| Fi                             | Search Menu:                                                              | <b></b>             |                                                                                      |             |                |
| View Expe                      | Employee Self-Service     Manager Self-Service     Accounts Raushia       | Travel and Expenses | <ul> <li>Expense Reports</li> <li>Cash Advances</li> <li>User Preferences</li> </ul> | Create/Modi | fy             |
| Norman Kaise<br>Sent Back<br>E | Accounts Payable     Accounts Receivable     Asset Management     Banking |                     | Review Payments     Review Expense History     Review/Edit Profile                   | /           | signed<br>ding |

The first screen you will see illustrated below is to create a new expense claim in which it automatically selects the tab "ADD A NEW VALUE" icon. Your Empl ID number will instantly populate. Click on the "Add" icon which will create a new expense claim.

| Favorites 💌  | Main Menu 🔻   | > Employee S | elf-Service 🔻 > | Travel and E | xpenses 🛪 > | Expense Reports | 3▼ > | Create/Modify |
|--------------|---------------|--------------|-----------------|--------------|-------------|-----------------|------|---------------|
|              | Financial Sys | tem - FSPROI | ) - JMAH        | -            | -           | _               |      |               |
| Expense R    | eport         |              |                 |              |             |                 |      |               |
| Eind an Exis | sting Value   | a New Value  | $\supset$       |              |             |                 |      |               |
| Empl ID 1000 | 010297 Q      |              |                 |              |             |                 |      |               |
| Add          |               |              |                 |              |             |                 |      |               |

Fill in the required General Information fields illustrated below.

#### Field Name Field description:

| Business Purpose:   | NASA-Emp Prof Dev Acct                                                                                                    |
|---------------------|----------------------------------------------------------------------------------------------------|
| Report Description: | High Level Description of Expense details                                                                                                    |
| Reference:          | Do Not Use                                                                                                    |
| Default Location:   | NAIT                                                                                                    |
| Attachments:        | Under the Default Location: Click the "Attachments" icon to include EPDA application form, payment receipts, travel authorization if required, and per diem details. |
|                     |                                                                                                    |

|                     |              | Attachments     |
|---------------------|--------------|-----------------|
| *Business Purpose   | ✓ *Default L | ocation NAIT    |
| *Report Description |              | 🖉 + Attachments |
| Reference           | Q            |                 |

To change the accounting defaults for the entire claim at a header level, one expense line must be entered. (Illustrated on the next page.)

When one expense line has been entered, the Quick Start menu seen above changes to an Actions menu in the top right corner. You must enter the EPDA department ID code **120306** and there is no project code.

Enter expense information in the details section. The Amount should include all taxes and be the total amount of the expense. For those expense types that GST cannot be calculated by the system, the employee must enter it from the receipt. This amount should only reflect GST and not include HST or PST amounts. If there is no GST, please click "No GST".

| eate E)<br>hn Mah (g<br>"E | Xpense Repo<br>3)<br>Business Purpose<br>Report Description | NASA-Emp Pro                             |               |                              |                   |                      |             |                             |                                        |                           |        |                 |               |           |
|----------------------------|-------------------------------------------------------------|------------------------------------------|---------------|------------------------------|-------------------|----------------------|-------------|-----------------------------|----------------------------------------|---------------------------|--------|-----------------|---------------|-----------|
| ohn Mah 🧃<br>"I<br>"R      | 2)<br>Business Purpose<br>Report Description                | NASA-Emp Pro                             |               |                              |                   |                      |             |                             |                                        |                           | L.     | Save for Late   | er   🔯 Summai | ry and Su |
| " <br>"R                   | Business Purpose<br>Report Description                      | NASA-Emp Pr                              |               |                              |                   |                      |             |                             |                                        | Actions                   | Choose | e an Action     |               | GO        |
| *R                         | Report Description                                          |                                          | of Dev Acct   | ~                            | *D                | efault Location      | NAIT        |                             | Q                                      |                           |        |                 |               |           |
|                            |                                                             | Conference                               |               |                              |                   | 8                    | Attachments |                             |                                        |                           |        |                 |               |           |
|                            | Reference                                                   |                                          |               | Q                            |                   |                      |             |                             |                                        |                           |        |                 |               |           |
| xpenses<br>xpand All       | ②<br>Collapse All                                           | Add:   📳 M                               | y Wallet (0)  | 🖸 Quick-Fill                 |                   |                      |             |                             |                                        |                           | Total  | 875.00          | CAD           |           |
|                            | *Date                                                       | *Expense Type                            |               |                              | *De               | escription           |             |                             | *Payment Type                          |                           | */     | Amount          | *Currency     |           |
| *                          | 07/01/2019                                                  | Conferences                              |               |                              | ✓ da * coi<br>231 | nference registratio | n           | 7                           | Employee Paid                          | ~                         |        | 525.00          | CAD Q         | ÷ E       |
|                            | *Billing Typ                                                | e Internal                               | -             |                              |                   | Receipt Split        | 1           | 🗹 Defau                     | lt Rate                                | *Exchang                  | e Rate | 1.00000000      | · 1           |           |
|                            |                                                             |                                          |               |                              |                   |                      |             | Non-I                       | Reimbursable B<br>eceipt               | ase Currency A            | mount  | 525.00          | CAD           |           |
|                            | ⊸ Acc                                                       | ounting Details                          | • ②           |                              |                   |                      |             | □ Non-I<br>□ No R<br>□ No G | Reimbursable B<br>eceipt<br>ST         | ase Currency A            | GST    | 525.00<br>25.00 | CAD           |           |
|                            | The Acc                                                     | ounting Details                          | 2<br>VAT Amou | nts [TTT])                   | Current           | Cushanas             |             | □ Non-I<br>□ No R<br>□ No G | Reimbursable B<br>eceipt<br>ST         | ase Currency A            | GST    | 525.00          | CAD           |           |
|                            | ⊸ Acc                                                       | ounting Details<br>Chartfields<br>Amount | *GL Unit      | nts (ETT)<br>Monetary Amount | Currency<br>Code  | Exchange<br>Rate     | Account     | Non-I                       | Reimbursable B<br>ecclpt<br>ST<br>Dept | ase Currency A<br>Project | GST    | 525.00          | CAD           |           |

To save but not submit for approval, click on the "Save for Later" icon located on the top right-hand corner.

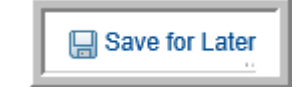

To submit for approval, click on "Submit Expense Report" icon located on the top right-hand corner.

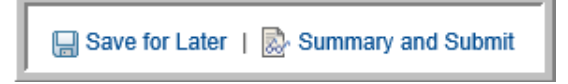

There is still another step on page 10 that you need to complete before your claim is finally successfully submitted.

The final step is that it will bring you to another page whereby you must **Check the Box** illustrated below and then click on **"Submit Expense Report"** icon.

| S | By checking this box, I certify the expenses submitted are accurate and comply with expense policy. |  |
|---|----------------------------------------------------------------------------------------------------|--|
|   | Submit Expense Report                                                                               |  |

Once your expense claim has been "Saved for Later or Submitted" a Report ID will be assigned to you and the approval workflow appears. Example:

| ľ | Approval History          |                               |                                 |                                         |                                      |                                             |         |
|---|---------------------------|-------------------------------|---------------------------------|-----------------------------------------|--------------------------------------|---------------------------------------------|---------|
|   | Submitted<br>Yvonne Blake | Department Review<br>John Mah | Accounting Reviewer<br>(Pooled) | HR Supervisor Approval<br>Arden Kobewka | Department Approval<br>Arden Kobewka | Pre Pay Auditor<br>Octavio Flores Rodriguez | Payment |
| l | Action                    | Role                          |                                 | Name                                    |                                      | Date/Time                                   |         |
| l | Submitted                 | Employee                      |                                 | Yvonne Blake                            |                                      | 03/25/2019 11:10:13AM                       |         |
|   | 🕂 Return to Search 🔄 No   | tify                          |                                 |                                         |                                      |                                             |         |

#### **Modify an Existing Report**

Log into the Finance System, go to the NAIT Staff website and under your profile select the Online Travel & Expense link which will take you to the Finance page and select **Open**.

| John Mah                                                                    | G<br>4.5 | INDUSTRY<br>SOLUTIONS | DEPARTMENTS<br>& SCHOOLS | INSTITUTIONAL<br>PRIORITIES | ABOUT<br>NAIT | NEWS &<br>EVENTS    | Search                                   | ٩                  |
|-----------------------------------------------------------------------------|----------|-----------------------|--------------------------|-----------------------------|---------------|---------------------|------------------------------------------|--------------------|
| My Profile<br>News Subscriptions<br>Quick Links<br>Apps & Tools Favourites  | se       |                       |                          |                             |               |                     | 4                                        | ADD TO QUICK LINKS |
| My Pay & Benefits<br>Vacation & Absence Requests<br>Online Travel & Expense |          | • C                   | NLINE TR                 | AVEL & EX                   | PENS          | E                   |                                          |                    |
| My Team Sites<br>View My Public Profile                                     | _        |                       | Finance System           | n<br>ission and approval    | of cash       | • Cash Ad           | Guides                                   | (PDF)              |
| VACATION & ABSENCE REQUESTS                                                 |          | : (                   | advances and expe        | ense reports.               |               | Cash Ad     Delegat | lvances (video)<br>ion of Authority (vid | eo)                |
| HR PERSONAL DETAILS                                                         |          | •                     |                          |                             |               | Expense     GST Cal | Claims (video)                           |                    |

#### MAIN MENU>TRAVEL & EXPENSES>EXPENSE REPORT>CREATE/MODIFY

| Favorites 🔻                            | Main Menu 👕 > Travel and                                                                                                    | Expenses 🔻          |                                                                    |                               |                       |
|----------------------------------------|----------------------------------------------------------------------------------------------------|---------------------|--------------------------------------------------------------------|-------------------------------|-----------------------|
| Fi                                     | Search Menu:                                                                                                    |                     |                                                                    |                               |                       |
| View Expe<br>Norman Kaise<br>Sent Back | <ul> <li>Employee Self-Service</li> <li>Manager Self-Service</li> <li>Accounts Payable</li> <li>Accounts Receivable</li> <li>Asset Management</li> <li>Banking</li> <li>Billing</li> </ul> | Travel and Expenses | Expense Reports     Cash Advances     User Preferences             | Create/Modif<br>Print<br>View | by                    |
|                                        |                                                                                                    | • •                 | Review Payments     Review Expense History     Review/Edit Profile |                               | <u>signed</u><br>ding |

If an expense claim has been sent back to you for revision/correction you will need to click on "**Find an Existing Value**" icon in which you can either enter the "**Report ID**" or select "**Search**" icon to find any pending claim that have been sent back to you or claims that you have saved for later that are currently pending in your queue.

Select the claim to be modified and **read the comments** of those sent back as to what needs to be corrected and complete the revision and then resubmit the claim again.

#### Click on "Find an Existing Value" icon.

Find an Existing Value Add a New Value

| Favorites 🔻  | Main Menu 🌱     | > Employee Self | Service 🔻 > Trav | rel and Expenses 🔻 | > Expense | Reports 🔻 🔿 | Create/Modify |
|--------------|-----------------|-----------------|------------------|--------------------|-----------|-------------|---------------|
| Ì            | Financial Sys   | tem - FSPROD -  | TAYOTTE          | _                  | _         |             | _             |
| Expense R    | eport           |                 |                  |                    |           |             |               |
| Eind an Exis | sting Value Add | a New Value     |                  |                    |           |             |               |
| Empl ID 1000 | 06717 × Q       |                 |                  |                    |           |             |               |
| Add          |                 |                 |                  |                    |           |             |               |
|              |                 |                 |                  |                    |           |             |               |

Enter your Report ID and click "Search" icon- this will bring up any expense reports available to be modified.

| Favorites 🔻    | Main Menu 🌱                      | > Employee Self-Service  > Travel and Expenses  > Expense Reports  > Create/Modify |  |  |  |  |  |  |
|----------------|----------------------------------|------------------------------------------------------------------------------------|--|--|--|--|--|--|
|                | Financial System - FSPROD - JMAH |                                                                                    |  |  |  |  |  |  |
| Expense R      | eport                            |                                                                                    |  |  |  |  |  |  |
| Enter any info | rmation you have an              | nd click Search. Leave fields blank for a list of all values.                      |  |  |  |  |  |  |
| Find an Exi    | isting Value                     | d a New Value                                                                      |  |  |  |  |  |  |
| - Search       | Criteria                         |                                                                                    |  |  |  |  |  |  |
| Rep            | ort ID begins with               |                                                                                    |  |  |  |  |  |  |
| Report Descr   | iption begins with               |                                                                                    |  |  |  |  |  |  |
| En             | npl ID begins with               |                                                                                    |  |  |  |  |  |  |
| Creation       | Date = V                         |                                                                                    |  |  |  |  |  |  |
| Search         | Clear Basic                      | Search 📴 Save Search Criteria                                                      |  |  |  |  |  |  |

Do any modifications and then click on "Summary and Submit" - top right-hand corner.

| 🔚 Save for Later         | Summary and Submit |    |  |  |
|--------------------------|--------------------|----|--|--|
| Quick StartPopulate From | ~                  | GO |  |  |

It will bring you to another page whereby you must **"Check the Box"** illustrated below and then click on **"Submit Expense Report"** icon.

| By checking this box, I certify the expenses submitted are accurate and comply with expense policy. |  |
|----------------------------------------------------------------------------------------------------|--|
| Submit Expense Report                                                                               |  |

## **Completing Online Travel and Expense Claims using Remote VPN Access**

If working remotely or on vacation, NASA members can submit an expense claim using the Remote VPN access link. (See below)

https://remote.nait.ca/global-protect/login.esp

#### **How-To Guides**

The "how-to" guides for employees and reviewers/supervisors/budget owners are located on the NASA website and your NAIT Staff Portal under Online Travel and Expense.

#### **Travel and Expenses: Employee Entry**

Please visit: <u>https://www.naitacademicstaff.ca</u>

Click on Professional Development

Click on Employee Professional Development Account

Click on Travel & Expenses: Employee Entry